## HLB WITLOX VAN DEN BOOMEN

## Gebruikershandleiding Klantgebruikers Mijn HLB WVDB

## Inhoudsopgave

- 1. Inloggen
- 2. Algemeen
- 3. Accorderen
- 4. Dossier
  - bestanden inzien
  - bestanden uploaden
- 5. Wisselen tussen by's en personen
- 6. Mijn HLB Witlox Van den Boomen App

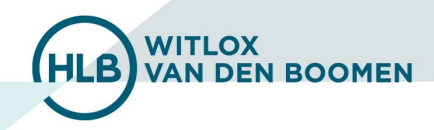

# 1. Inloggen

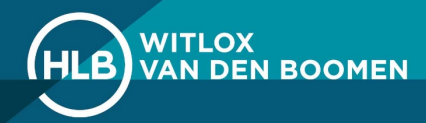

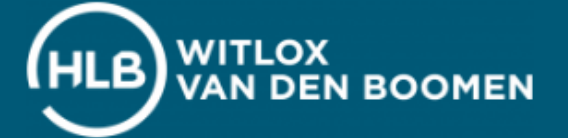

Vul uw gebruikersnaam en wachtwoord in die u via uw e-mail toegestuurd hebt gekregen. U ontvangt vervolgens een sms-code op uw telefoon om het inloggen te bevestigen.

Niets ontvangen? Stuur een e-mail naar supportwaalre@hlb-wvdb.nl of bel naar 088 - 194 88 07

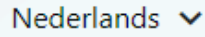

### Mijn HLB Witlox Van den Boomen

Gebruikersnaam

Wachtwoord

Inloggegevens vergeten?

Inloggen

### Versie 4.5.215.5

Door in te loggen op dit platform gaat u akkoord met de <u>gebruiksvoorwaarden</u>

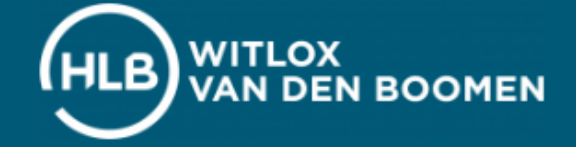

### 🕞 Uitloggen

### SMS code invoeren

Er wordt nu een sms-code verzonden. Voer deze hieronder in ter bevestiging.

### Code

### Verder

Geen SMS-code ontvangen? Klik <u>hier</u> om gebeld te worden met een SMScode.

Download de app om de SMS-code als pushnotificatie te ontvangen. Let op! Krijgt u geen SMS-code op uw telefoon?

Klik dan op 'hier' om gebeld te worden. U wordt vervolgens gebeld door een anoniem nummer. HLB WITLOX VAN DEN BOOMEN

> Inloggen met een Authenticator is optioneel. Raadpleeg hoofdstuk 5 om dit in te stellen.

Wilt u hier op dit moment geen gebruik van maken kies dan voor 'SMS gebruiken'

### 🕞 Uitloggen

### Inloggen met een Authenticator

Inloggen met een Authenticator is veilig, makkelijk en werkt altijd; ook als er geen mobiele telefoonverbinding is.

Authenticator gebruiken

SMS gebruiken

## Veel gestelde vragen?

#### Ik ontvang niet direct een sms-code, hoe kan dat?

Alle sms-codes t.b.v. inloggen of accorderen worden direct verzonden. Meestal komt de code Bij Microsoft Outlook en Hotmail vindt u de mails die als spam zijn aangemerkt in de map binnen enkele seconden binnen op uw telefoon. Soms komt het voor dat het iets langer duurt Ongewenste e-mail. Hoe maakt u van een ongewenste e-mail een gewenste e-mail?: voordat de code op uw telefoon beschikbaar is.

In de meeste gevallen zit deze vertraging in de verbinding tussen de zendmast en uw toestel. e-mail-48c9f6f7-2309-4f95-9a4d-de987e880e46 Als u na 1 minuut nog geen code heeft ontvangen kunt u een nieuwe code opvragen of uw toestel even uit- en inschakelen.

Het kan ook zijn dat er een storing is bij uw mobiele provider. Dit kunt u controleren op https://allestoringen.nl.

### Ik ontvang mijn nieuwe wachtwoord niet

Als u via de functie wachtwoord vergeten op de inlogpagina van de Online Omgeving een nieuw wachtwoord opvraagt kan het gebeuren dat deze mail in de Spam map van uw e-mail account terecht komt. U kunt dit voorkomen door de e-mail van Client Online in de Spam map aan te merken als geen Spam e-mail. Alle mails die daarna worden verstuurd komen dan netjes in uw inbox terecht.

### **Microsoft Outlook en Hotmail**

https://support.office.com/nl-nl/article/blokkeren-of-toestaan-instellingen-voor-ongewenste-

#### **Google Gmail**

Bij Gmail van Google vindt u de mails die als spam zijn aangemerkt in de map Spam. Hoe maakt u van een ongewenste e-mail een gewenste e-mail: https://support.google.com/mail/answer/1366858?co=GENIE.Platform%3DiOS&hl=nl

Mochten bovenstaande handelingen niet werken, kunt u contact opnemen met onze Support afdeling via: 088-1948807

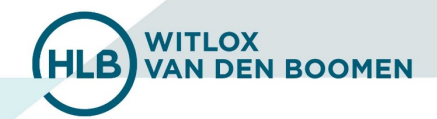

# 2. Algemeen

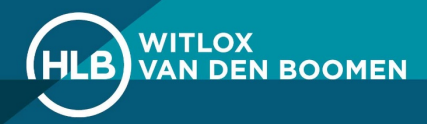

## Veel gestelde vragen?

### Hoe wijzig ik mijn wachtwoord?

1. Klik op uw eigen naam (1) rechtsboven en vervolgens op Mijn account (2).

| HLE | WITLOX<br>VAN DEI | N BOOMEN    |         |        | 2      | 9. Mijn account |  |
|-----|-------------------|-------------|---------|--------|--------|-----------------|--|
| Hom | Actueel           | Accordering | Dossier | Beheer | Cliënt | ပံ Uitloggen    |  |

- 2. Klik vervolgens op 'Ja' achter 'wachtwoord wijzigen' om een nieuw wachtwoord te kiezen.
- 3. Klik vervolgens op 'wijzigingen opslaan' onderaan de pagina.

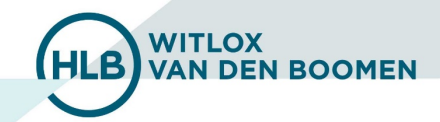

# **3. Accorderen**

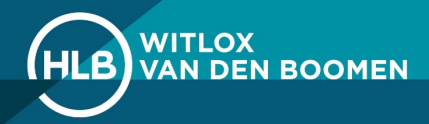

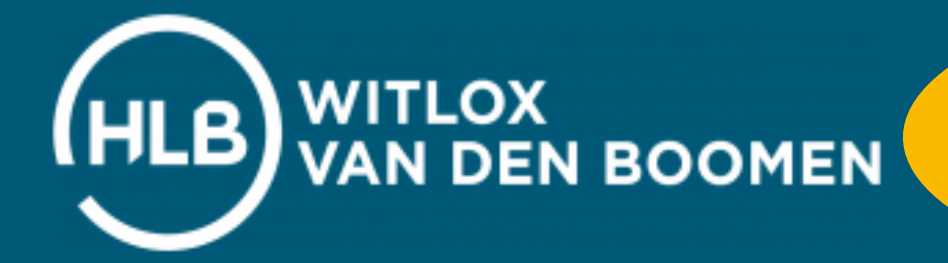

Actueel

Klik op 'Accordering' om de bestanden die voor u openstaan ter accordering goed te keuren.

Beheer

0

Dossier

Accordering

## Dashboard

Home

Meldingen

Te accorderen documenten

Er zijn geen te accorderen documenten

### Recente documenten

| ccordering Accordere                                               | en                              |                 |                        |                |  |
|--------------------------------------------------------------------|---------------------------------|-----------------|------------------------|----------------|--|
| Accordeer documenten<br>Accordeer hier de documenten. Daarna       | kunt u ze bij stap 2 verzenden. |                 |                        |                |  |
| Document                                                           | Cliënt                          | Accorderen voor |                        |                |  |
| Publicatiestuk<br>1 jan 2014 t/m 31 dec 2014                       |                                 | 11 jun 2018     | Akkoord Niet akkoord 🧿 | ) Vraag? 🗐 Log |  |
| Bevestiging bij de jaarrekening (LOR)<br>3 okt 2021 t/m 7 okt 2021 |                                 | 11 okt 2021     | Akkoord Niet akkoord 🧿 | ) Vraag? 📋 Log |  |
| Publicatiestuk<br>1 jan 2021 t/m 31 dec 2021                       |                                 | 25 dec 2021     | Akkoord Niet akkoord 🧿 | ) Vraag? 📋 Log |  |

🛷 Verstuur SMS-code

### Het accorderen werkt als volgt:

1. Klik op de naam van het document om het bestand te openen. Bekijk het bestand en sluit het document vervolgens weer

wijze van het geven van een akkoordverklaring (accordering) en beschouw dit als volwaardig elektronisch alternatief voor het plaatsen van een handtekening.

- 2. Indien u een publicatie accordeert, vul dan eerst de 'datum die de accountant aanbeveelt' in!
- 3. Klik op akkoord/niet akkoord en vervolgens op verstuur SMS-code
- 4. Vul de SMS-code in die u op uw telefoon ontvangt en klik op verzend documenten

### Ontvangt u geen SMS-code?

Klik dan op de regel om gebeld te worden. U wordt vervolgens gebeld door een onbekend nummer

| Home      | Actueel   | Accordering | Dossier | Beheer | Cliënt | Apps 🗄 🕚 |
|-----------|-----------|-------------|---------|--------|--------|----------|
| Accordere | n Overzic | ht          |         |        |        |          |

## Accordering Overzicht

| Zoe     | ek in ove  | rzicht                                                                        | Q      | Van   | 2019     | t/m | 2021    | Status | Alle statussen           | /                  | . Meer                         |
|---------|------------|-------------------------------------------------------------------------------|--------|-------|----------|-----|---------|--------|--------------------------|--------------------|--------------------------------|
| Sla in: | stellingen | ор                                                                            |        |       |          |     |         |        |                          | Re                 | <u>eset toegepaste filters</u> |
| 7 D     | )ocu       | menten voor                                                                   |        |       |          |     |         |        |                          | Sorteer op: Gepla  | aatst (aflopend) 🗸             |
|         |            | Document                                                                      | Cliënt | Statu | S        |     | Geplaa  | tst    | Herinnering              | Accorderen<br>voor | ID                             |
|         |            | Publicatiestuk<br>1 jan 2021 t/m 31 dec 2021, versie 1                        |        | Te ac | corderen |     | 17-12-2 | 021    | Laatste op<br>24-12-2021 | 25-12-2021         | 403927                         |
|         |            | Bevestiging bij de jaarrekening (LOR)<br>1 jan 2021 t/m 31 dec 2021, versie 1 |        | Verwe | erkt     |     | 17-12-2 | 021    | Laatste op<br>17-12-2021 | 25-12-2021         | 403925                         |

Klik linksboven op 'overzicht' om alle documenten te bekijken die ter accordering openstaan of reeds zijn geaccordeerd

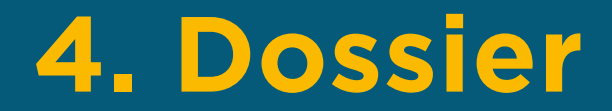

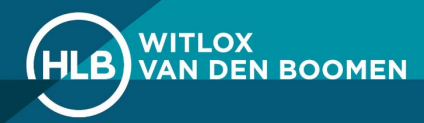

| Home Actueel Accordering Dossier Beheer                           |                      | Cliënt | Apps 🔠 🗸                        |
|-------------------------------------------------------------------|----------------------|--------|---------------------------------|
| Dossiers                                                          |                      |        |                                 |
|                                                                   |                      |        |                                 |
| Dossier Dossiers                                                  |                      |        |                                 |
| Zook in overzicht Klik op het gev                                 | venste               |        |                                 |
| mapje om stukk<br>zien                                            | en in te             |        |                                 |
|                                                                   |                      |        | Sorteer op: <u>Naam (a-z) ∨</u> |
| Dossier                                                           |                      |        |                                 |
| O Vernieuwen                                                      | Accordering          |        |                                 |
|                                                                   | Accountancy          |        |                                 |
| Accordering                                                       | Adviezen             |        |                                 |
| Accountancy                                                       | Fiscaal              |        |                                 |
| Fiscaal                                                           | Permanente stukken   |        |                                 |
| Permanente stukken                                                | Uploads              |        |                                 |
| Dploads<br>In het mapje 'uploads'<br>kunt u bestanden<br>uploaden | Toon meer resultaten |        | + Nieuwe map                    |

| Home Actueel Accordering Do          | Dossier Beheer | Cliënt            | Apps 🗄 🗸                        | Bestanden uploaden                                                                         | X Annuleren     |
|--------------------------------------|----------------|-------------------|---------------------------------|--------------------------------------------------------------------------------------------|-----------------|
| Dossiers Mappenstructuur kopiëren Lo | Logboek        |                   |                                 | Upload losse bestanden Upload bestanden als dossierstuk                                    |                 |
| Dossier Dossiers                     |                |                   |                                 | Verzend een e-mailnotificatie                                                              |                 |
| Zoek in overzicht                    | 2              |                   | Upload                          | Eventueel een opmerking:                                                                   |                 |
|                                      |                |                   | Sorteer op: <u>Naam (a-z) ∨</u> |                                                                                            |                 |
| Dossier                              |                | Uploads           |                                 |                                                                                            |                 |
| Vernieuwen                           |                | Jaargegevens 2016 |                                 | $(\uparrow)$                                                                               |                 |
|                                      |                | Jaargegevens 2017 |                                 | Sleep bestanden hierbeen of klik om te uploaden                                            |                 |
| C Accordering                        |                | Jaargegevens 2018 |                                 |                                                                                            |                 |
| Accountancy                          |                | Jaargegevens 2019 |                                 | Het is niet mogelijk om uitvoerbare bestandsformaten (zoals .exe) te uploaden. Er wordt ee | n viruscontrole |
| Adviezen Fiscaal                     |                | Jaargegevens 2020 |                                 | uitgevoerd voordat de documenten in uw documentenoverzicht geplaatst worden.               |                 |
| Permanente stukken                   |                | Jaargegevens 2021 |                                 | Uploaden                                                                                   |                 |

- 1. In de dossier map 'Uploads' kunt u in de betreffende map uw documenten uploaden. Klik hiervoor rechtsboven op de knop 'Upload'.
- 2. Sleep bestanden vanuit de Windows Verkenner naar het venster om snel en makkelijk bestanden te uploaden.

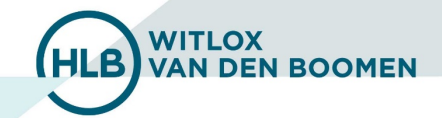

# 5. Wisselen tussen by's en personen

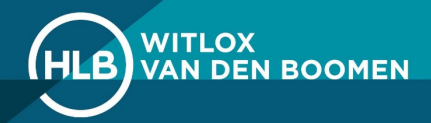

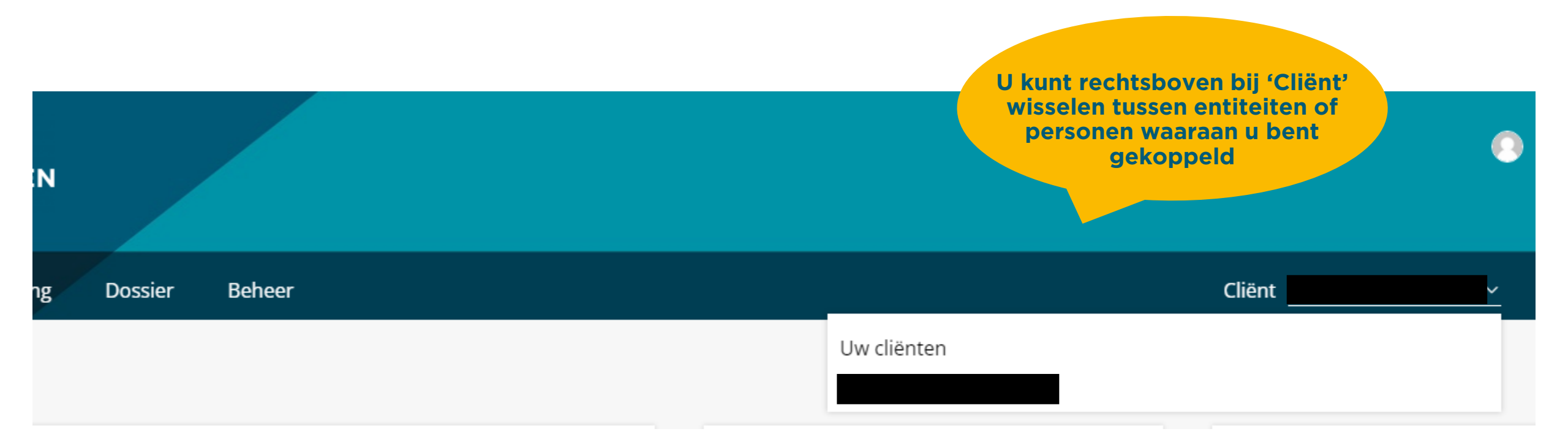

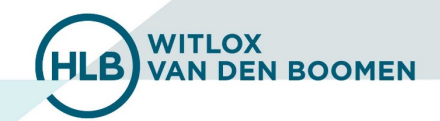

# 6. Mijn HLB Witlox Van den Boomen App

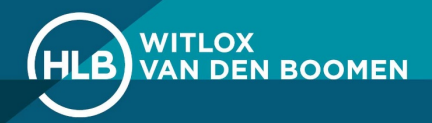

## Authenticator app downloaden

Hoe accordeer ik een document in de Android App?

|                                                            |                                      | □ □ □ □ □ □ □ □ □ □ □ □ □ □ □ □ □                             |                                                                        |                                                                                        |
|------------------------------------------------------------|--------------------------------------|---------------------------------------------------------------|------------------------------------------------------------------------|----------------------------------------------------------------------------------------|
| ≡ Accorderen                                               | = Accorderen                         | = Accorderen                                                  |                                                                        | ≡ Insturen                                                                             |
| Intracommunautaire prestaties 4e kwartaal<br>Test Client 3 | Client<br>Test Client 3              | Opmerking<br>U heeft dit document gemarkeerd als              | Intracommunautaire prestaties 4e kwartaal<br>Test Client 3 Goedgekeurd | Accordering                                                                            |
| Loonbelasting december 2017<br>Test Client 3               | ID<br>1187766                        | Voer optioneel een opmerking in<br>Eventuele <u>opmerking</u> | Loonbelasting december 2017<br>Test Client 3                           | Er staan 1 documenten klaar om<br>verzonden te worden                                  |
| Omzetbelasting augustus-oktober 2017<br>Test Client 3      | Periode<br>4e kwartaal 2017          | ANNULEREN OK                                                  | Omzetbelasting augustus-oktober 2017<br>Test Client 3                  | Voer de SMS code in die u heeft voor de cliënt                                         |
| Omzetbelasting januari 2018                                | Geplaatst op<br>4/25/2018 9:38:32 AM | Notitie                                                       | Omzetbelasting januari 2018<br>Test Client 3                           | 5615                                                                                   |
| Operatibularities insured 2018                             | Notitie                              | A COMMINDER OP Merlin A MARINE                                | Omzetbelasting januari 2018<br>Test Client 3                           | VERSTUREN                                                                              |
| Test Client 3                                              | Betalingskenmerk<br>-                | qwertyuiop                                                    | Omzetbelasting januari 2018                                            |                                                                                        |
| Omzetbelasting januari 2018<br>Test Client 3               | VB-01_icp-opgaaf-2017.xbrl_report    | as dfghjkl                                                    | Omzetbelasting oktober 2017                                            |                                                                                        |
| Omzetbelasting oktober 2017<br>Test Client 3               | NET AKKORD AKKORD                    | ☆ z x c v b n m <                                             | Test Client 3<br>Omzetbelasting suppletie heel jaar 2017               |                                                                                        |
| Omzetbelasting suppletie heel jaar 2017<br>Test Client 3   |                                      |                                                               | Test Client 3                                                          |                                                                                        |
| I. Ga in de app naar de module                             | 2. Kies dan het gewenste             | 3. Tik hierna op 'akk                                         | oord' en                                                               | 4. Er zal daarna automatiscl<br>een SMS worden verstuurd<br>die in het volgende scherm |
| 'Accorderen'.                                              | document.                            |                                                               |                                                                        |                                                                                        |

in. Druk daarna bovenin op het pijltje

88% 10:40

moet worden ingevuld (1) om de accordering te bevestigen

HLB

WITLOX

VAN DEN BOOMEN

(2).

## Authenticator app downloaden

### Hoe accordeer ik een document in de Iphone App?

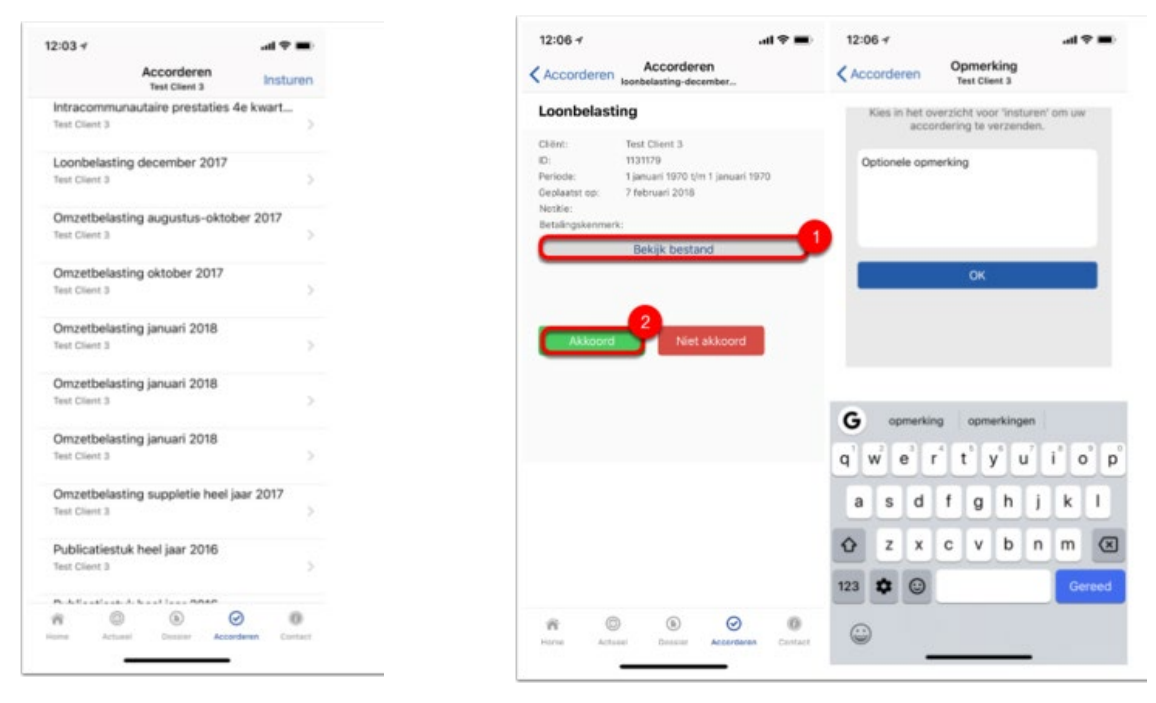

 Ga naar de module
'Accorderen'. En kies het gewenste document. 2. Kies het gewenste document, bekijk hem (1) en klik vervolgens op 'Akkoord (2). Vul hier indien gewenst een opmerking in.

| :07 -                     |         |                            |          | -11   | <b>?</b> |
|---------------------------|---------|----------------------------|----------|-------|----------|
|                           | ,       | Accordere<br>Test Client : | en<br>1  | C     | sturen   |
| Loonbela<br>Test Client 3 | sting d | lecember :                 | 2017     |       | 5        |
| Soedgekeur                | d       |                            |          |       |          |
| Omzetbe                   | lasting | augustus                   | -oktober | 201   | 7        |
| fest Client 3             | E       |                            |          |       | >        |
| Omzetbe                   | lasting | oktober 2                  | 017      |       |          |
| fest Client 3             | 1       |                            |          |       | 2        |
| Omzetbe                   | lasting | januari 20                 | 018      |       |          |
| fest Client 3             |         |                            |          |       | >        |
| Omzetbe                   | lasting | januari 20                 | 018      |       |          |
| fest Client 3             | 1       |                            |          |       | >        |
| Omzetbe                   | lasting | januari 20                 | 018      |       |          |
| fest Client 3             |         |                            |          |       | >        |
| Omzetbe                   | lasting | suppletie                  | heel jaa | r 201 | 7        |
| fest Client 3             |         |                            | 12       |       | >        |
| Publicatie                | stuk h  | eel jaar 20                | 016      |       |          |
| fest Client 3             | 1       |                            |          |       | >        |
| Publicatie                | stuk h  | eel jaar 20                | 016      |       |          |
| fest Client 3             | 3       |                            |          |       | >        |
|                           |         | ~                          |          |       |          |
| ÷                         | 0       | ۲                          | $\odot$  |       | 0        |
| ene A                     | сторні  | Dossier                    | Accorder | en.   | Contact  |

3. Zodra dit is gebeurd dient het document bevestigd te worden. Tik hiervoor boven in op 'insturen'.

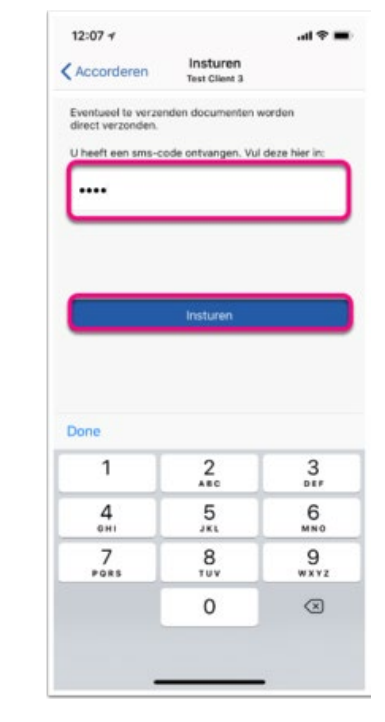

4. Er wordt nu automatisch een SMS verstuurd die in het volgende scherm moet worden ingevuld. Zodra dit is gebeurd en er wordt geklikt op 'Insturen', is het document officieel geaccordeerd.

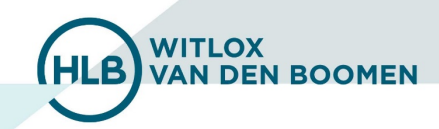